### Vejledning vedr. SMS-udsendelse fra F-CMS og SuperNovaONLINE

### Opret en SMS-aftale

F-CMS og SuperNovaONLINE er sat op til at kunne sende SMS fra en tjeneste, der udbydes af firmaet Compaya A/S – se evt. mere på <u>http://www.compaya.dk/</u>

Hvis du ikke allerede har oprettet en aftale i forbindelse med afsendelse af SMS'er fra SupernovaOnline, så start med dette – læs videre...

Dansk Firmaidrætsforbund har som udgangspunkt indgået en aftale hvor der gives 2 øre i rabat på nedenstående priser, og hvis din forening skal sende mange sms, er du velkommen til at forsøge at forhandle prisen længere ned.

Bestilling foretages til Dansk Firmaidrætsforbunds kontaktperson "Christian Nielsen", og husk at henvise til aftale med Dansk Firmaidrætsforbund.

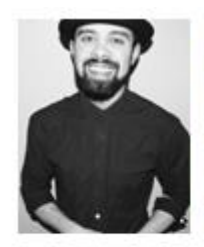

Christian Nielsen Key Account Manager & Support Ansvarlig Compaya A/S Tlf. 8838 9000 Mobil: 30952272 Direkte. 88 38 90 62 E-mail: christian@compaya.dk

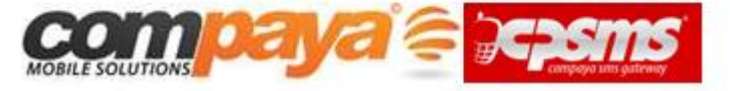

| SMS point | Pris pr point | Pris eks moms  | Pris inkl moms |
|-----------|---------------|----------------|----------------|
| 1.000     | 30 øre        | 300,00 DKK     | 375,00 DKK     |
| 2.500     | 29 øre        | 725,00 DKK     | 906,25 DKK     |
| 5.000     | 28 øre        | 1.400,00 DKK   | 1.750,00 DKK   |
| 10.000    | 26 øre        | 2.600,00 DKK   | 3.250,00 DKK   |
| 25.000    | 24 øre        | 6.000,00 DKK   | 7.500,00 DKK   |
| 50.000    | 22 øre        | 11.000,00 DKK  | 13.750,00 DKK  |
| 100.000   | 20 øre        | 20.000,00 DKK  | 25.000,00 DKK  |
| 250.000   | 18 øre        | 45.000,00 DKK  | 56.250,00 DKK  |
| 500.000   | 16 øre        | 80.000,00 DKK  | 100.000,00 DKK |
| 1.000.000 | 15 øre        | 150.000,00 DKK | 187.500,00 DKK |

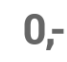

#### Gratis Oprettelse

Det er kvit og frit at komme i gang med CPSMS. Du betaler ingen dyre licenser men kun for de SMS'er du sender.

#### Jo flere jo billigere

Des større pakke du vælger at tanke op, des større rabat opnå du også.

1 SMS point svarer til 1 SMS (160 tegn) sendt til en Dansk mobiltelefon.

Bemærk at du via CPSMS kan sende SMS til stort set hele verdenen, se alle de lande vi dækker <u>her</u>.

# Opsætning af sms-afsendelse i F-CMS

Når du har indgået en aftale med Compaya får du tilsendt brugernavn og password, som du skal sende til <u>ts@firmaidraet.dk</u>. Du får et svar tilbage, når du er oprettet.

## Afsendelse af SMS fra F-CMS

Gå ind i "F-SHOP" modulet og vælg "Produkter":

|                              | × ShopSection - login.fcms.dk  | $\times$ +                                                           |
|------------------------------|--------------------------------|----------------------------------------------------------------------|
| 🗲 🎤 🛈 🛛 login.fcms.dk/ur     | mbraco/#/ShopSection/ShopTree, | /product/91                                                          |
| 🥝 Disable+ 👗 Cookies+ 🎽 CSS+ | 📋 Forms+ 🔟 Images+ 🕕 Inform    | ation+ 📋 Miscellaneous+ 🥖 Outline+ 🧪 Resize+ 💥 Tools+ 🔳 View Source- |
| C Søg                        |                                | Produkter                                                            |
| SHOP<br>× Xkøbing            |                                | Søg:                                                                 |
| Produkte                     |                                | Navn                                                                 |
| Ordrer                       |                                | Lørdag Parkhallen: 10.00-11.00                                       |
|                              |                                | Mandag: Babysvømning hold 1 - kl. 11.00 - 11.30                      |
|                              |                                | Torsdag: Mix øvede                                                   |

Tryk på "deltagerhovedet" på det produkt, hvis deltagere du ønsker at sende til:

| Produkter                         |       |               |                |             |                |      |
|-----------------------------------|-------|---------------|----------------|-------------|----------------|------|
|                                   |       |               |                |             |                |      |
|                                   |       |               |                |             |                |      |
| Saa                               |       |               |                |             |                |      |
| 50g.                              |       |               |                |             |                |      |
| forår 2016                        |       |               |                |             |                |      |
| Navn                              | Moms  | Deltager-data | Antal til salg | Antal solgt | Pris eks. moms |      |
| Forår 2016: Individuel tilmelding | false | Ja            | 25             | 20          | 150            | 1 10 |
| Forår 2016: Hold/indv tilmelding  | false | Ja            | 0              | 2           | 500            | 1 10 |
|                                   |       |               |                |             |                |      |

Rul ned og find "Send SMS" knappen forneden:

| Søg:                              |       |               | Thomas Siv                                                                                                    |
|-----------------------------------|-------|---------------|----------------------------------------------------------------------------------------------------|
| forår 2016                        |       |               | N N                                                                                                    |
| Navn                              | Moms  | Deltager-data | Thomas Sivertsen                                                                                                  |
| Forår 2016: Individuel tilmelding | false | Ja            | Thomas Sivertsen                                                                                                  |
| Forår 2016: Hold/indv tilmelding  | false | Ja            | Thomas Sivertsen                                                                                                  |
| Forår 2016: Holdtilmelding        | false | Ja            | Thomas Sivertsen                                                                                                  |
| Forår 2016: Sotr deltager         | false | la            | Thomas Sivertsen                                                                                                  |
|                                   | Taibe | 19            | Thomas Sivertsen                                                                                                  |
| Forår 2016:                       | false | Ja            | Thomas500 Sivertsen                                                                                               |
|                                   |       |               | camilla svenstrup                                                                                                 |
|                                   |       |               | Send email til deltagere<br>Send sms til deltagere<br>Send email til tilmeldere<br>Export holddeltagere til excel |
|                                   |       |               |                                                                                                    |
|                                   |       |               | Fort                                                                                                    |

Benyt evt. markeringerne udfor hver enkelt person, hvis nogle skal fravælges – ellers udfyld teksten, og benyt "Send" knappen i bunden for at sende beskeden:

| Sag                                       |       |               | Thomas Sivertsen (41602424) 🗹                                     |
|-------------------------------------------|-------|---------------|-------------------------------------------------------------------|
| Søg:<br>forår 2016                        |       |               | Thomas Sivertsen33 (41602424) 🔽                                   |
| Navn                                      | Moms  | Deltager-data | N N (12345678)                                                    |
| Forår 2016: Individuel tilmelding         | false | Ja            | N N (12345678)                                                    |
| Earår 2016: Hald <i>l</i> indy tilmalding | falso |               | Thomas Sivertsen (78787878) 🗹 <                                   |
|                                           | Idise | Ja            | Thomas Sivertsen (45454545) 🔽                                     |
| Forår 2016: Holdtilmelding                | false | Ja            | Thomas Sivertsen (76676767) 🗹                                     |
| Forår 2016: Sotr deltager                 | false | Ja            | Thomas Sivertsen (78787878) 🗹                                     |
| Forår 2016:                               | false | Ja            | Thomas500 Sivertsen (45454545) 🗹                                  |
|                                           |       |               | camilla svenstrup (61556264) 🛛 🗹                                  |
|                                           |       |               | 9 deltagere/hold kan ikke modtage SMS'en <                        |
|                                           |       |               | SMS tekst                                                         |
|                                           |       |               | Hej<br>Indoor biking er <u>desværre aflyst pga. sygdom</u> i dag. |
|                                           |       |               | Myb                                                               |
|                                           |       |               | Xkøbing firmaidræt                                                |
|                                           |       |               |                                                                   |
|                                           |       |               | Fortryd Se                                                        |

**Bemærk**: Systemet sender kun én sms pr. telefonnummer, og der oplyses, hvor mange, som ikke kan modtage informationen (pga. manglende mobiltlf nr i deltagerdata).

## Opsætning af sms-afsendelse i SuperNovaONLINE

Når du har indgået en aftale med Compaya får du tilsendt brugernavn og password, som du skal indtaste i SuperNovaONLINE.

Vælg Generelt/tilpasning/SMS opsætning

| 4              |             |             |          |            |           |       |       | DMO - | X-købing Firr | naidræt N | licrosoft Dynamics C5 Dansk F |
|----------------|-------------|-------------|----------|------------|-----------|-------|-------|-------|---------------|-----------|-------------------------------|
| C5 Rediger Vær | ktøjer Opsa | etning Komn | nando Gå | itil Lokal | Vinduer   | Hjælp |       |       |               |           |                               |
| II @ 🌾         |             |             |          |            |           |       |       |       |               |           |                               |
|                |             |             |          |            |           |       |       |       |               |           |                               |
|                |             |             |          | Sup        | erNova ON | ILINE |       |       |               |           | ×                             |
| En Las         | Finans      | Firma/medl  | em Kre   | editor     | Lager     |       | Ordre | Idræt | Booking       | Generelt  |                               |
| Dagligt        |             |             |          |            |           |       |       |       |               |           |                               |
| Kartotek       |             |             |          |            |           |       |       |       |               |           |                               |
| Periodisk      |             |             |          |            |           |       |       |       |               |           |                               |
| Rapporter      |             |             |          |            |           |       |       |       |               |           |                               |
| Tilpasning     |             |             |          |            |           |       |       |       |               |           |                               |
|                |             |             |          |            |           |       |       |       |               |           | SMS opsætning                 |
|                |             |             |          |            |           |       |       |       |               |           | Brugerkonfiguration           |
|                |             |             |          |            |           |       |       |       |               |           |                               |

Herefter kommer du ind på nedenstående skærmbillede

Her indtaster du det brugernavn og password du har modtaget, til din forening, fra Compaya.

Endelig indtaster du en afsender på de sms der sendes fra foreningens SuperNovaONLINE – Og her skal du være opmærksom på at der maksimalt kan stå 10 tegn.

|               | SMS opsætning         | ×        |
|---------------|-----------------------|----------|
| www.cpsms.dk: |                       | ОК       |
| Brugemavn:    | Dit brugemavn         | Annuller |
| Password:     | Dit Password          |          |
| Afsender:     | afsender max. 10 tegn |          |

## Afsendelse af SMS fra SuperNovaONLINE

Du kan vælge at sende en SMS til et enkelt medlem fra medlemskartoteket, eller du kan udsøge en gruppe af medlemmer som du vil sende samlet til.

### Send en sms til et enkelt medlem

Når du har åbnet et medlem i medlemskartoteket kan du klikke på "Send SMS"

| ==                | Medlemskartotek       | (B00 | 0050888 Lars Boru | p)         | ×                           |
|-------------------|-----------------------|------|-------------------|------------|-----------------------------|
| Generelt Aktivite | ter Posteringer       |      |                   |            | Akti <u>v</u> iteter        |
| Medlemsnr.        |                       |      | Saldo             |            | Andre <u>f</u> irmaer       |
| Medlemsnr         | B0 5 888              | _    | Saldo             | 0.00       | Ind-/udmeld                 |
| Firma             | ATP's Sportsforening  |      | Højeste saldo     | 0,00       | Udskriv 🕨                   |
| Født              | 25/04-1961 · Køn Mand |      | Max. rykker       | Incasso    | - Custairy -                |
| Citiliedicitisti  | 5010501500050000      |      | Faktura           |            | Udskriv kon <u>t</u> oudtog |
| Adresse           |                       |      | Gruppe            | 1          | Udskriv rykkerbrev          |
| Fornavn           | Lars Borup            | ]    | Betaling          | 7          | Posteringer                 |
| Efternavn         |                       |      | Prisgruppe        | Pris       |                             |
| Auresse           |                       | 1    | Indbetalmåde      | FIK        | Joumai                      |
| Postnr/by         |                       | j    | OIOXML            |            | Udligning                   |
|                   |                       |      | EAN-nummer        |            | Efterberegn saldo           |
| Kontakt           |                       |      | Momsnummer        |            |                             |
| Telefon           |                       |      | DEIE              |            | AEndre Konto                |
| Mobiltlf          | 40168560              |      | Indmeldelsesdato  | 15/10-2015 | Fl <u>y</u> t               |
| E-mail            |                       |      | Udmeldelsesdato   |            | Sammenlag                   |
| Hjemmeside        |                       | ۲    | Status            | Aktiv      | On and have                 |
| Kommune           | 450                   |      | KredsNummer       | 5010       | Opret <u>D</u> rev          |
| Kommunenavn       | Nyborg                |      | ForeningNummer    | 5013       | Kontaktgersoner             |
| Brugerfelter      |                       |      | Label             |            | Adresser                    |
| Nyhedsbrev        |                       | ]    |                   |            | Send SMS                    |
| Bemærkning        |                       |      |                   |            | Jenu J <u>m</u> J           |
| Brugerfelt 3      |                       |      |                   |            | Afmeld                      |
| Brugerfelt 4      |                       |      |                   |            | Historile                   |

Herefter får du nedenstående boks op, hvor du kan skrive din besked, og klik herefter på OK NB. Hvis du trykker "Enter" bliver beskeden sendt, så du skal blot skrive en besked uden at bruge "Enter"

|                                  | Send SMS                                              | ×              |
|----------------------------------|-------------------------------------------------------|----------------|
| Mobilnr:<br>Tekst:<br>Hej Lars K | 40168560<br>ampen på torsdag er flyttet til kl. 19.30 | OK<br>Annuller |

Når du har skrevet din besked klikker du på "OK" eller "Enter", hvorefter beskeden sendes.

NB. Du kan godt skrive mere end 160 tegn, men du skal være opmærksom på at der bruges et point for hver 160 tegn du sender. Skriver du f.eks. 161 tegn afregnes der for to sms osv.

Du får nedenstående kvittering når beskeden er sendt

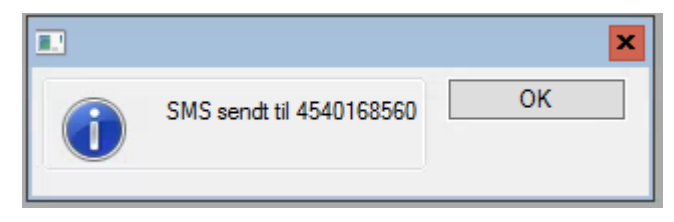

Hvis mobilnummeret er ugyldigt på den du forsøger at sende til, får du nedenstående besked.

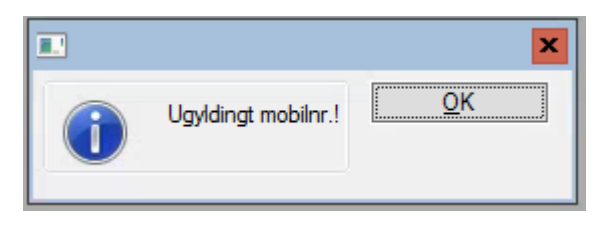

Hvis du får denne besked skal du rette mobilnummeret og prøve igen.

#### Send SMS til en gruppe af medlemmer

Under firma-medlem / Periodisk / Send SMS, kan du udvælge en gruppe medlemmer og sende en sms til gruppen.

Klik på "Send SMS"

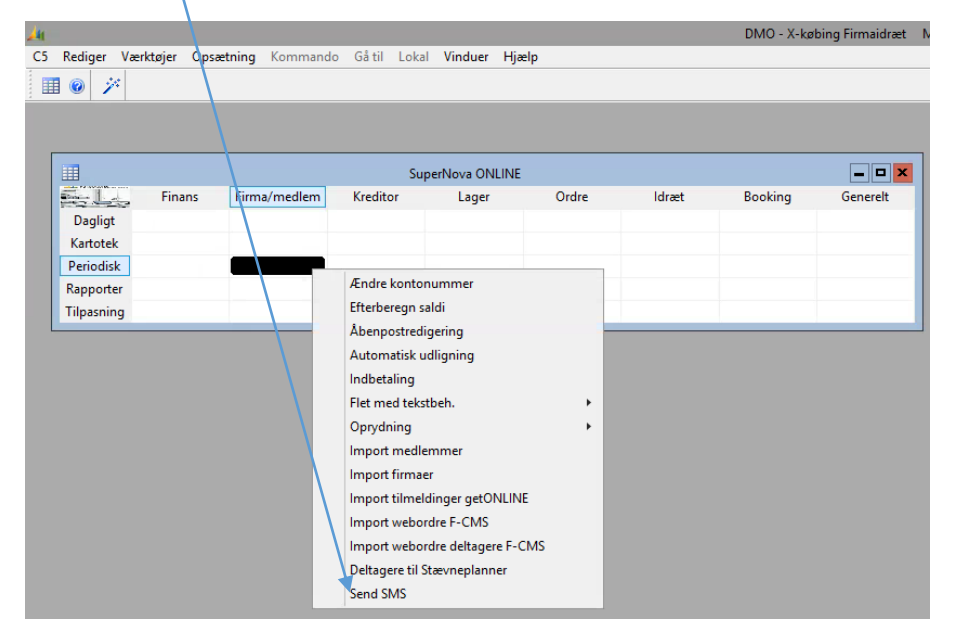

#### Du ser nu nedenstående billede

| -3 |           |           | Send SMS                 |       |   | = <b>-</b> ×                                                                      |
|----|-----------|-----------|--------------------------|-------|---|-----------------------------------------------------------------------------------|
| *  | Medlemsnr | Firmanavn | Send SMS<br>Kontakt-navn | Mobil |   | Vælg fima<br>Vælg medlem<br>Udsøg fima<br>Udsøg medlem<br>Skriv tekst<br>Send SMS |
|    |           |           |                          |       | * |                                                                                   |

Her kan du vælge en række medlemmer, eller firmaer og herefter skrive en tekst til dem der er valgt, og slutte af med at sende en sms til dem.

Det virker på samme måde, hvad enten du vælger firmaer eller medlemmer. Det er dog oftest medlemmer der er registreret mobilnumre på, så i det følgende tages der kun udgangspunkt i at der sendes sms til medlemmer.

### Funktionen "Vælg medlemmer"

Hvis du klikker på "Vælg medlemmer" ser du nedenstående billede

| V Kre Fore Fim Med Navn Firmanavn  Vis Aktivitet/Alle                                                                                                    | -3                                                                                                    | I Vælg ALLE medlemmer 1/2                                                                                                    |                                                                                                    |                                 |  |  |  |  |
|----------------------------------------------------------------------------------------------------|----------------------------------------------------------------------------------------------------|----------------------------------------------------------------------------------------------------|----------------------------------------------------------------------------------------------------|---------------------------------|--|--|--|--|
| ✓ 5010 5013       1       1/h + Osten       Skrot og Skrammel       x         ✓ 5010 5013       1       2Hans       Skrot og Skrammel       x         ✓ 5010 5013       1       3Hygge       Skrot og Skrammel       x         ✓ 5010 5013       1       4mmm mmm       Skrot og Skrammel       x         ✓ 5010 5013       1       5TestAkt Testsen       Skrot og Skrammel       x         ✓ 5010 5013       1       6Peter Poulsen       Skrot og Skrammel       x         ✓ 5010 5013       1       6Peter Poulsen       Skrot og Skrammel       x         ✓ 5010 5013       2       1 Anderssine       DSB IF Næstved       x         5010 5013       2       2 Anita       DSB IF Næstved       x         5010 5013       2       3Jærgen       DSB IF Næstved       x         5010 5013       2       3Jørgen       DSB IF Næstved       x         5010 5013       2       5John       DSB IF Næstved       x         5010 5013       2       5John       DSB IF Næstved       x         5010 5013       2       6       DSB IF Næstved       x         ✓       5010 5013       2       6       DSB IF Næstved       x | V         Kre         Fore         Firm           5010         5013         5010         5013           ✓         5010         5013         5010         5013           ✓         5010         5013         5010         5013         5010         5013         5010         5013         5010         5013         5010         5013         5010         5013         5010         5013         5010         5013         5010         5013         5010         5013         5010         5013         5010         5013         5010         5013         5010         5013         5010         5013         5010         5013         5010         5013         5010         5013         5010         5013         5010         5013         5010         5013         5010         5013         5010         5013         5010         5013         5010         5013         5010         5013         5010         5013         5010         5013         5010         5013         5010         5013         5010         5013         5010         5013         5010         5013         5010         5013         5010         5013         5010         5013         5013         5010 | m Med Navn<br>1 1 F Posten<br>1 2 Hans<br>1 3 Hygge<br>1 4 mmm mmm<br>1 5 TestAkt Testsen<br>1 6 Peter Poulsen<br>1 7<br>2 1 Anderssine<br>2 2 Anita<br>2 3 Jørgen<br>2 4 Johnny<br>2 5 John<br>2 6 | Firmanavn<br>Skrot og Skrammel<br>Skrot og Skrammel<br>Skrot og Skrammel<br>Skrot og Skrammel<br>Skrot og Skrammel<br>Skrot og Skrammel<br>Skrot og Skrammel<br>DSB IF Næstved<br>DSB IF Næstved<br>DSB IF Næstved<br>DSB IF Næstved<br>DSB IF Næstved | ▲<br>±<br>⊼<br>×<br>×<br>×<br>× |  |  |  |  |

Her kan du vinge de medlemmer af, som du ønsker at sende en sms til. Der kan søges med "F4", og når du er færdig med at vinge dem af, som du ønsker at sende til, skal du klikke på "F3"

NB. Mobiltelefonnummeret er vist nederst i venstre hjørne, og hvis det mangler kan du indtaste mobilnummeret i feltet, hvorefter det gemmes på medlemmet.

#### Herefter kommer du frem til nedenstående billede, hvor du skal klikke på "Skriv tekst"

| -3                                  |                                                                                  | Send SMS                                       |                                              |          | ×                                           |
|-------------------------------------|----------------------------------------------------------------------------------|------------------------------------------------|----------------------------------------------|----------|---------------------------------------------|
| Medlemsnr                           | Fimanavn                                                                         | Kontakt-navn                                   | Mobil                                        | •        | Vælg firm <u>a</u>                          |
| 800001000<br>B00001000<br>B00002000 | Skrot og Skrammel     Skrot og Skrammel     Skrot og Skrammel     DSB IF Næstved | Hans<br>mmm mmm<br>Peter Poulsen<br>Anderssine | 40168560<br>40168560<br>40168560<br>40168560 | *        | V <u>æ</u> lg medlem<br>Udsøg <u>fi</u> rma |
|                                     |                                                                                  |                                                |                                              |          | Udsøg medlem                                |
|                                     |                                                                                  |                                                |                                              |          | S <u>k</u> nv tekst<br>Se <u>n</u> d SMS    |
|                                     |                                                                                  |                                                |                                              |          |                                             |
|                                     |                                                                                  |                                                |                                              |          |                                             |
|                                     |                                                                                  |                                                |                                              |          |                                             |
|                                     |                                                                                  |                                                |                                              | ¥        |                                             |
|                                     |                                                                                  |                                                |                                              | <b>T</b> |                                             |

Du får nu nedenstående billede frem, hvor du kan skrive din tekst, og afslutte med "F3" **NB.** I dette billede kan du godt lave linjeskift ved klik på "Enter"

| Skriv SMS-tekst                        | BO |
|----------------------------------------|----|
| Hej alle<br>Kampen på søndag er aflyst |    |
| MVH lars                               |    |
|                                        |    |
|                                        |    |
|                                        |    |
|                                        |    |

Du vender nu tilbage til dette billede, hvor du skal klikke på send SMS

| -=                                                                  |                                                                                           | Send SMS                                                       |                                                       |   | = <b>□</b> ×                                                                                                    |
|---------------------------------------------------------------------|-------------------------------------------------------------------------------------------|----------------------------------------------------------------|-------------------------------------------------------|---|----------------------------------------------------------------------------------------------------|
| Medlemsnr<br>▶ 00010002 ा<br>В000010004<br>В000010006<br>В000020001 | Fimanavn<br>Skrot og Skrammel<br>Skrot og Skrammel<br>Skrot og Skrammel<br>DSB IF Næstved | Kontakt-navn<br>Hans<br>mmm mmm<br>Peter Poulsen<br>Anderssine | Mobil<br>40168560<br>40168560<br>40168560<br>40168560 | * | Vælg firm <u>a</u><br>Vælg medlem<br>Udsøg firma<br>Uds <u>ø</u> g medlem<br>Sk <u>r</u> iv tekst<br>Se <u>n</u> d SMS |

#### Til sidst ser du denne kvittering

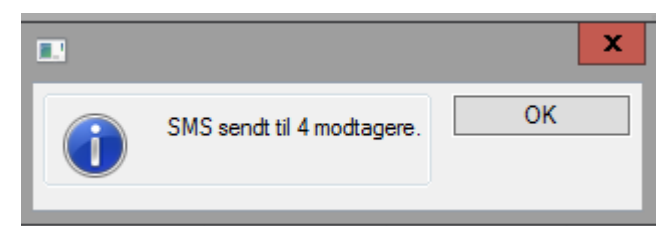

#### Send sms til en gruppe med udgangspunkt i en søgning

Hvis du i stedet klikker "Udsøg medlem" kan du afgrænse din søgning som du har lyst til.

I nedenstående eksempel, vælges der at søge på alle der er tilmeldt badminton (akt. 015) i perioden 01/01-2010 til 31/12-2015

| E |         |                  | Send SMS                                                                                                    |                | <b>– –</b> X                       |
|---|---------|------------------|----------------------------------------------------------------------------------------------------|----------------|------------------------------------|
|   | Medlems | enr Firmanavn    | Kontakt-navn                                                                                                    | Mobil          | Vælg firm <u>a</u>                 |
|   | *       |                  |                                                                                                    | *              | V <u>ælg</u> medlem<br>Udsøg firma |
|   |         |                  |                                                                                                    |                | Uds <u>ø</u> g medlem              |
|   |         | <b>-</b> ?       | Flet medlemmer                                                                                                    | ×              | S <u>k</u> riv tekst               |
|   |         | Debitorkartotek: | Sortering         ForeningNummer         FirmaNummer         MedlemsLøbeNummer         Brugerfelt 6                                                                                                    | OK<br>Annuller | Se <u>n</u> d SMS                  |
|   |         | Aktivitetslog:   | Sortering         Image: Constraint of the second second s |                |                                    |

Klik herefter OK, og du ser nu nedenstående billede. Bemærk at når felterne er røde i kolonnen "Mobil" er det fordi der mangler mobilnummer på kontaktpersonen.

|            |                          | Send SMS                     |          |    | <b>- - X</b>         |
|------------|--------------------------|------------------------------|----------|----|----------------------|
| Medlemsnr  | Fimanavn                 | Kontakt-navn                 | Mobil    |    | Vælg firm <u>a</u>   |
| B000010006 | Skrot og Skrammel        | Peter Poulsen                | 40168560 | ±  |                      |
| B000020009 | DSB IF Næstved           | Fomavn Eftemavn              |          | -  | V <u>ælg</u> medlem  |
| B000020253 | DSB IF Næstved           | Anders And                   |          |    | 114                  |
| B000020311 | DSB IF Næstved           | Diego                        |          |    | Udsø <u>g f</u> irma |
| B000350042 | Hillerød Kommune         | Ruth Koch-Larsen             |          |    |                      |
| B000480019 | Lokalbanken              | Marianne Jørgensen           |          |    | Uasøg mediem         |
| B000480022 | Lokalbanken              | Jonna Schønemann             |          |    | Clusics to least     |
| B000480069 | Lokalbanken              | Ulla Østermann               |          |    | S <u>k</u> riv tekst |
| B000480094 | Lokalbanken              | Annette Lapuchoff            |          |    | 2M2 bood             |
| B000780180 | Idrætsforeningen Nordea  | Erik Eriksen                 |          |    | Sella SMS            |
| B002420002 | Burmeister & Wain SC A/S | Gary Milne                   |          |    |                      |
| B002420003 | Burmeister & Wain SC A/S | Jesper Mandrix Praud         |          |    |                      |
| B002420005 | Burmeister & Wain SC A/S | Susanne Göransson            |          |    |                      |
| B002420015 | Burmeister & Wain SC A/S | Janne Hostrup Olsen          |          |    |                      |
| B002420024 | Burmeister & Wain SC A/S | Knut Ratjen                  |          |    |                      |
| B002420025 | Burmeister & Wain SC A/S | Thomas Hillerup              |          |    |                      |
| B002420026 | Burmeister & Wain SC A/S | Nana Gudmand Alarcon Vasquez |          |    |                      |
| B002420027 | Burmeister & Wain SC A/S | Dea Høeg                     |          | -  |                      |
| B002750002 | Arriva Hillerød          | Flemming Køster              |          | ÷. |                      |
| B00300003  | Sixtus                   | Jacob Larsen                 |          | Ŧ  |                      |
|            |                          |                              |          | -  |                      |
| 1          |                          |                              |          |    |                      |

Hvis du har mobilnummeret på dem der mangler, kan du skrive det ind i det røde felt, og det bliver samtidigt gemt på medlemmet. Se eksempel nedenfor. Hvis du vil fjerne nogle af medlemmerne på listen, kan det gøres ved at markere medlemmet og klikke på "Alt + F9"

Når din liste er klar, skrives teksten og sms afsendes som beskrevet i forrige afsnit.

| -3         |                            | Send SMS                     |          |          | ×                   |
|------------|----------------------------|------------------------------|----------|----------|---------------------|
| Medlemsnr  | Fimanavn                   | Kontakt-navn                 | Mobil    |          | Vælg firm <u>a</u>  |
| B00001000  | 6 Skrot og Skrammel        | Peter Poulsen                | 40168560 | ±        |                     |
| B00002000  | 9 DSB IF Næstved           | Fornavn Efternavn            | 40168560 |          | V <u>ælg</u> medlem |
| B00002025  | 3 DSB IF Næstved           | Anders And                   | 40168560 |          |                     |
| B00002031  | 1 DSB IF Næstved           | Diego                        | 40168560 |          | Udsøg <u>t</u> ima  |
| B000350042 | 2 Hillerød Kommune         | Ruth Koch-Larsen             | 40168560 |          |                     |
| B00048001  | 9 Lokalbanken              | Marianne Jørgensen           |          |          | Udsøg medlem        |
| B00048002  | 2 Lokalbanken              | Jonna Schønemann             |          |          | 0                   |
| B00048006  | 9 Lokalbanken              | Ulla Østermann               |          |          | SKIIV tekst         |
| B000480094 | 4 Lokalbanken              | Annette Lapuchoff            |          |          | Cond CMC            |
| B00078018  | 0 Idrætsforeningen Nordea  | Erik Eriksen                 |          |          | Seria SMS           |
| B00242000  | 2 Burmeister & Wain SC A/S | Gary Milne                   |          |          |                     |
| B00242000  | 3 Burmeister & Wain SC A/S | Jesper Mandrix Praud         |          |          |                     |
| B00242000  | 5 Burmeister & Wain SC A/S | Susanne Göransson            |          |          |                     |
| B00242001  | 5 Burmeister & Wain SC A/S | Janne Hostrup Olsen          |          |          |                     |
| B002420024 | 4 Burmeister & Wain SC A/S | Knut Ratjen                  |          |          |                     |
| B00242002  | 5 Burmeister & Wain SC A/S | Thomas Hillerup              |          |          |                     |
| B00242002  | 6 Burmeister & Wain SC A/S | Nana Gudmand Alarcon Vasquez |          |          |                     |
| B00242002  | 7 Burmeister & Wain SC A/S | Dea Høeg                     |          | <b>T</b> |                     |
| B00275000  | 2 Antiva Hillerød          | Flemming Køster              |          | -        |                     |
| B00300000  | 3 Sixtus                   | Jacob Larsen                 |          | Ŧ        |                     |
|            |                            |                              |          | -        |                     |

26-11-2015/LBA